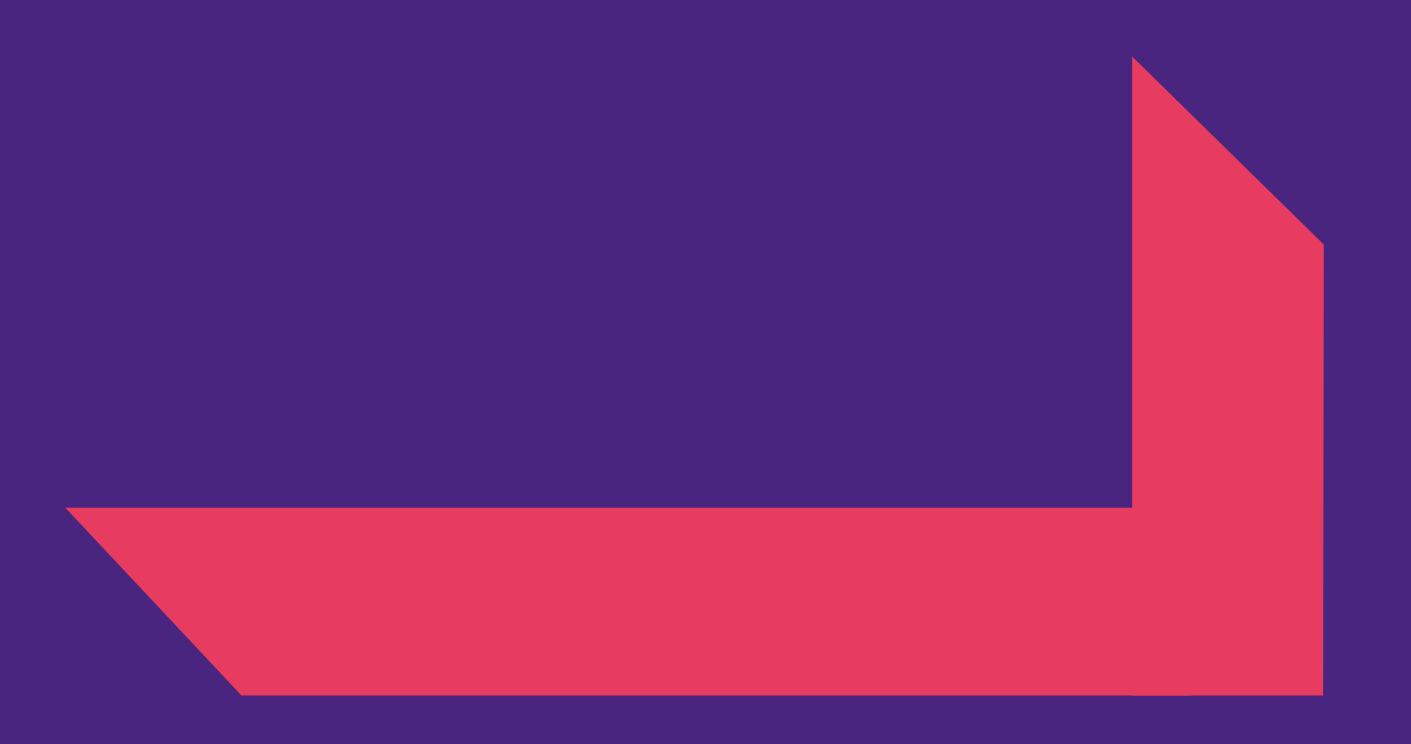

# SAP Ariba Sourcing Supplier RFP Participation Manual

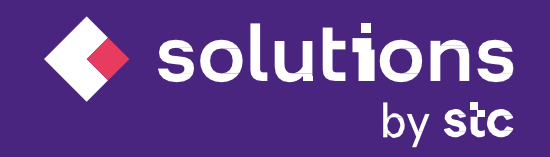

Monday, September 7, 2020

# Table of Content

- 1. Supplier receives RFP Email
- 2. Ariba network access
- 3. Sign up or Sign in
- 4. Navigate to RFP
- 5. **RFP prerequisites**
- 6. **RFP** Participation
- 7. Enter Response
- 8. Submit Response
- 9. Revise Response
- **10.** Log in again to check the status
- **11.** Sourcing Dashboard

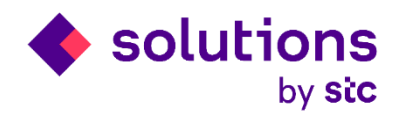

#### Supplier receives RFP Email

You will receive the RFP via email from STCs. Read the email carefully and click the "**Click Here**" link to enter into Ariba Network supplier site in order to create supplier account for STCs and participate in the invited RFP. Below RFP email is a sample for your reference only.

STC Solutions - has invited you to participate in the following RFP: demo 07092020. The RFP is set to begin on Monday, September 7, 2020 at 1:04 AM, Pacific Daylight Time. Use the following username to log in to STC Solutions - events. Click Here to access this event. When you click this link, log in with your username and password. You will then have the option to register your buyer-specific user ID with a new or existing Ariba Commerce Cloud account and participate in your event. If you do not want to respond to this RFP, Click Here. You must register on the Ariba Commerce Cloud or log in using your existing Ariba Commerce Cloud account username and password before you can indicate that you do not want to respond to this RFP. If you have forgotten your username or password and are unable to log in, Click Here. NOTE: The forgot password link is only valid for 24 hours. After this link expires, click Forgot Password on the Ariba Login page to reset your password. If you have questions about this RFP, contact Vendor Relation team via telephone at or via e-mail at vendorrelation@stcs.com.sa. We look forward to working with you!

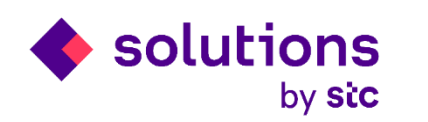

#### Ariba network access

Supplier will log in by clicking the log in button If already account available. Otherwise Click on Sign up to create new account to participate in the RFP

| ome, STC STC Sourcing                                                                                                    |
|----------------------------------------------------------------------------------------------------|
| ome, STC STC Sourcing                                                                                                    |
| ome, STC STC Sourcing                                                                                                    |
|                                                                                                    |
|                                                                                                    |
| a question? Click here to see a Quick Start guide.                                                                                                    |
|                                                                                                    |
| is a supplier with STC Solutions - TEST on SAP Ariba.                                                                                                    |
| tions - TEST uses SAP Ariba to manage procurement activities.                                                                                                    |
| n SAP Ariba supplier account and manage your response to procurement activities required by STC Solutions - TEST. Sign up                                                                                                |
| Ariba Network                                                                                                    |
| a Network is your entryway to all your Ariba seller solutions. You now have a single location to manage all of your customer relationships and supplier activities regardless of which Ariba solution your customers are |
| nce you have completed the registration, you will be able to:                                                                                                    |
| espond more efficiently to your customer requests<br>fork more quickly with your customers in all stages of workflow approval                                                                                            |
| rengthen your relationships with customers using an Ariba Network solution                                                                                                    |
| oply your Company Profile across Ariba Network, Ariba Discovery and Ariba Sourcing activities                                                                                                    |
| o the Ariba Network allows you to log into a single location to manage:                                                                                                    |
| l your Ariba customer relationships                                                                                                    |
| I your event actions, tasks and transactions                                                                                                    |
| ur profile information                                                                                                    |

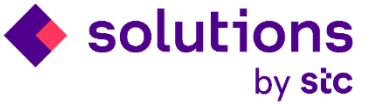

Fill the below mandatory details in order to create the account in Ariba network. Fill only the field with mandatory symbol and create the account accordingly.

| Create account                         |                                                               |                                                                                                    | Create account and continue | Cancel |
|----------------------------------------|---------------------------------------------------------------|----------------------------------------------------------------------------------------------------|-----------------------------|--------|
| First, create an SAP Ariba supplier ac | count, then complete questionnaires required by STC Solutions | - TEST.                                                                                                    |                             |        |
|                                        |                                                               |                                                                                                    |                             |        |
| Company information                    |                                                               |                                                                                                    |                             |        |
|                                        |                                                               | * Indicates a required field                                                                                                    |                             |        |
| Company Name:*                         | Integrated Computer Solution - Wasif                          |                                                                                                    |                             |        |
| Country: *                             | Saudi Arabia [SAU]                                            | If your company has more than one office, enter the main<br>office address. You can enter more addresses such as your<br>shinning address. billing address or other addresses later in |                             |        |
| Address:*                              | unystre Steet                                                 | your company profile.                                                                                                    |                             |        |
|                                        | Line 2                                                        |                                                                                                    |                             |        |
| City: *                                | Riyadh                                                        |                                                                                                    |                             |        |
| Postal Code:*                          | 89489                                                         |                                                                                                    |                             |        |
| State:*                                | Ar Riyad [SA-01]                                              |                                                                                                    |                             |        |
| User account information               |                                                               |                                                                                                    |                             |        |
|                                        |                                                               |                                                                                                    |                             |        |
|                                        |                                                               | * Indicates a required field                                                                                                    |                             |        |
| Name:*                                 | Wasif Supplier ICS                                            | SAP Anda Privacy Statement                                                                                                    |                             |        |
| Email:*                                | seyedwasif92@gmail.com                                        |                                                                                                    |                             |        |
|                                        | Use my email as my username                                   | <u>^</u>                                                                                                    |                             |        |
| Username:*                             | 05-test.seyedwasif92@gmail.com                                | Must be in email format(e.g john@newco.com) (i)                                                                                                    |                             |        |
| Password:*                             |                                                               | Must contain a minimum 8 characters including letters and numbers. $(i)$                                                                                                    |                             |        |

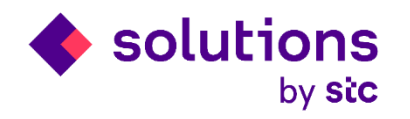

Fill the below mandatory details in order to create the account in Ariba network. Fill only the field with mandatory symbol and create the account accordingly.

| Password:*                                                                                                    |                                                                                                    | Must contain a minimum 8 characters including letters and numbers. (i)                                                                                                    |  |  |
|----------------------------------------------------------------------------------------------------|----------------------------------------------------------------------------------------------------|----------------------------------------------------------------------------------------------------|--|--|
|                                                                                                    |                                                                                                    |                                                                                                    |  |  |
| Language:                                                                                                    | English V                                                                                                    | The language used when Ariba sends you configurable<br>notifications. This is different than your web b                                                                                                    |  |  |
| Email orders to:*                                                                                                    | seyedwasif92@gmail.com                                                                                                    | Customers may send you their orders through Ariba Network.<br>To send orders to multiple contacts in your organization,<br>create a distribution list and enter the email address here.<br>You can change this anytime.                                                                                                    |  |  |
| Tell us more about your be                                                                                                    | usiness                                                                                                    |                                                                                                    |  |  |
| Product and Service Categories:                                                                                                    | Enter Product and Service Categories                                                                                                    | Add -or- Browse                                                                                                    |  |  |
| Ship-to or Service Locations:                                                                                                    | Saudi Arabia     Saudi Arabia X                                                                                                    | Add -or- Browse                                                                                                    |  |  |
| Tax ID:                                                                                                    | Optional                                                                                                    | Enter your Company Tax ID number.                                                                                                    |  |  |
| Vat ID:                                                                                                    | Optional                                                                                                    | Enter your company's five to twelve-digit value added tax<br>identification number. Do not enter dashes.                                                                                                    |  |  |
| DUNS Number:                                                                                                    | Optional                                                                                                    | Enter the nine-digit number issued by Dun & Bradstreet. By default, DUNS number is appended with "-T" in test account.                                                                                                    |  |  |
| Ariba will make your company profile, which incl<br>so anytime by editing the profile visibility settings<br>By clicking the Create account and continue but<br>Federation or other jurisdiction where you are lor<br>Privacy Statement, the Terms of Use, and applici-<br>You have the right to access and modify your per<br>the moment it has been granted and may be rev<br>personal data entered or modified in the system | udes the basic company information, available for new business opportunities to<br>on the Company Profile page after you have finished your registration.<br>on, you expressly acknowledge and give consent to Ariba for your data entered<br>ated to Ariba and the computer systems on which the Ariba services are hosted<br>able law.<br>sonal data from within the application, by contacting the Ariba administrator with<br>ked by prior written notice to Ariba. If you are a Russian citizen residing within t<br>has previously been captured by your organization in a separate data repository | other companies. If you want to hide your company profile, you can do<br>into this system to be transferred outside the European Union, Russian<br>(located in various data centers globally), in accordance with the Ariba<br>nin your organization or Ariba, Inc. This consent shall be in effect from<br>ne Russian Federation, You also expressly confirm that any of your<br>residing within the Russian federation. |  |  |
| I have read and agree to the Terms of Use                                                                                                    | vacy Statement                                                                                                    |                                                                                                    |  |  |
| I have read and agree to the SAP Ariba Pr                                                                                                    | vacy Statement                                                                                                    |                                                                                                    |  |  |

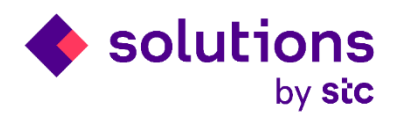

Fill the below mandatory details in order to create the account in Ariba network. Fill only the field with mandatory symbol and create the account accordingly.

| Vat ID:                                                                                                    | Optional                                                                                                    | Enter your company's five to twelve-digit value added tax<br>identification number. Do not enter dashes.                                                                                                    |
|----------------------------------------------------------------------------------------------------|----------------------------------------------------------------------------------------------------|----------------------------------------------------------------------------------------------------|
| DUNS Number:                                                                                                    | Optional                                                                                                    | Enter the nine-digit number issued by Dun & Bradstreet. By                                                                                                    |
| Ariba will make your company profile, which inclu<br>so anytime by editing the profile visibility settings of<br>By clicking the Create account and continue butto<br>Federation or other jurisdiction where you are loca<br>Privacy Statement, the Terms of Use, and applicat | Description of the page after you have finish<br>on the Company Profile page after you have finish<br>n, you expressly acknowledge and give consent to<br>the to Ariba and the computer systems on which to<br>be law.                  | ting accounts<br>hat there may already be an Ariba Network account registered by your company.<br>ore you create a new account.<br>Review accounts                                                                |
| You have the right to access and modify your pers<br>the moment it has been granted and may be revol<br>personal data entered or modified in the system h<br>I have read and agree to the Terms of Use                                                                         | onal data from within the application, by contacting the Ariba administrat<br>ked by prior written notice to Ariba. If you are a Russian citizen residing w<br>as previously been captured by your organization in a separate data repo | cor within your organization or Ariba, Inc. This consent shall be in effect from<br>within the Russian Federation, You also expressly confirm that any of your<br>psitory residing within the Russian federation. |
| I have read and agree to the SAP Ariba Priv                                                                                                    | acy Statement                                                                                                    |                                                                                                    |
|                                                                                                    |                                                                                                    | Create account and continue                                                                                                    |
|                                                                                                    |                                                                                                    |                                                                                                    |

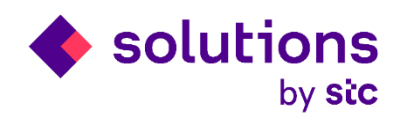

Below page will let you know if there is any supplier account with the same name already exist, you can review and click "Continue Account Creation" if there are no similar supplier name exist.

| SAP                      | Ariba Proposals and Questionaire 👻                                                                                                    |           |                        |        |          |            |                                                         | 0       |  |
|--------------------------|----------------------------------------------------------------------------------------------------|-----------|------------------------|--------|----------|------------|---------------------------------------------------------|---------|--|
| Review duplicate Account |                                                                                                    |           |                        |        |          |            |                                                         |         |  |
| •                        | We noticed that your company may already register an Ariba Network account, please review the match results below, then: <ul> <li>You can log in the account you are associated with</li> <li>Or, you can view the profile and contact the account administrator from there</li> <li>Or, if there is no match, you can Continue Account Creation and we will progress your registration</li> <li>Or, you can Go back to previous page</li> </ul> |           |                        |        |          |            |                                                         |         |  |
|                          | Match Based On                                                                                                    |           |                        |        |          |            |                                                         |         |  |
|                          | COMPANY NAME                                                                                                    |           | E-MAIL ADDRESS         |        | DUNS NO. | TAX ID     | ADDRESS                                                 |         |  |
|                          | Integrated Computer Solution - Wasif                                                                                                    |           | seyedwasif92@gmail.com |        |          |            | unystre Steet<br>Riyadh<br>Ar Riyad, Saudi Arabia 89489 |         |  |
|                          |                                                                                                    |           |                        |        |          |            |                                                         |         |  |
|                          | 20 search results found   Search More                                                                                                    | 2         |                        |        |          |            |                                                         |         |  |
|                          | SUPPLIER NAME \ominus                                                                                                    | COUNTRY 🔶 | STATE ⇔                | DUNS 🔶 | SUPPLIE  | R ANID     | COUNT OF RELATIONSHIPS                                  | ACTIONS |  |
|                          | Star B2B Consulting Services                                                                                                    | ARE       | Dubai                  | -      | AN0140   | 06234551   | -                                                       | 000     |  |
|                          | StarB2B                                                                                                    | ARE       | Dubai                  | -      | AN0104   | 48900656   | -                                                       | 000     |  |
|                          | abcd co                                                                                                    | ARE       |                        | -      | AN0139   | 91472476   | -                                                       | 000     |  |
|                          | Ocean Oil Fielding Trading Establishment                                                                                                    | SAU       | Ar Riyad               | -      | AN013    | 10289257   | 2                                                       | 000     |  |
|                          | FAISAL AL SHUHAIL CO. FOR TRADING                                                                                                    | SALL      | Ach Sharoiyah          |        | 00145    | 2070702005 | 2                                                       |         |  |

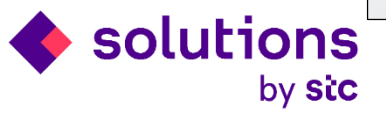

#### Navigate to RFP

You can access the event directly once after logging into the ariba network

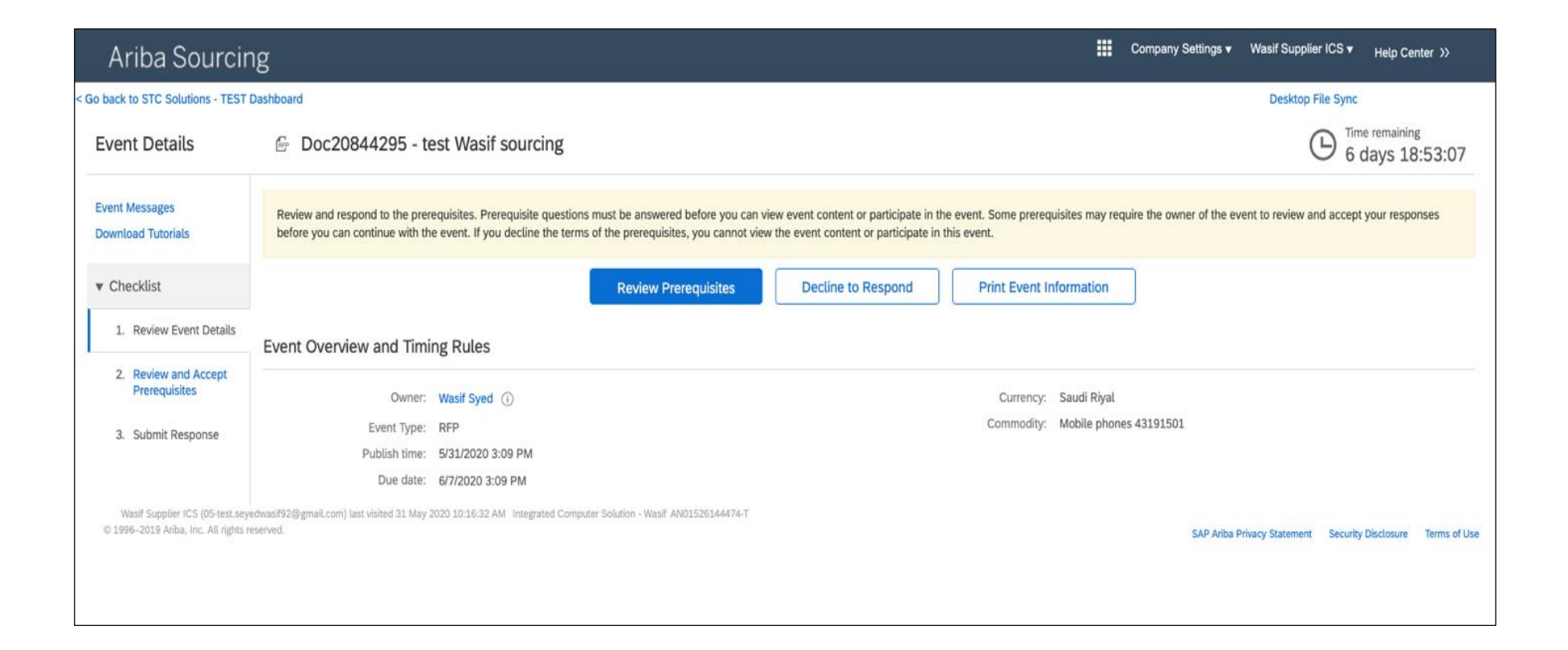

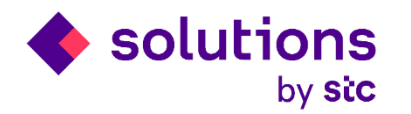

#### **RFP** Participation

Supplier confirms the RFP terms and condition and validates the pre requisites and click Ok before start submitting the actual quote

| Ariba Sourcir                                                           | ng                                                                                                    | Company Settings 🕶                  | Wasif Supplier ICS        |
|-------------------------------------------------------------------------|----------------------------------------------------------------------------------------------------|-------------------------------------|---------------------------|
| Go back to STC Solutions - TEST                                         | Dashboard                                                                                                    | Desktop File Sync                   |                           |
| Prerequisites                                                           | Doc20844295 - test Wasif sourcing                                                                                                    |                                     |                           |
| ▼ Checklist                                                             | To continue with this event, complete the prerequisites below. Some of the prerequisites might be access gate questions that you must answer before you can see the event information. Oth that restricts you from submitting your response unless you have responded to them. | er prerequisites might serve as a p | participation gate        |
| 1. Review Event Details                                                 |                                                                                                    |                                     |                           |
| 2. Review and Accept<br>Prerequisites                                   | Would you like to accept the Bidder Agreement? View Bidder Agreement  I accept the terms of this agreement.                                                                                                    |                                     |                           |
| 3. Submit Response                                                      | I do not accept the terms of this agreement.                                                                                                    |                                     |                           |
|                                                                         | Prerequisites                                                                                                    |                                     |                           |
|                                                                         | Name 1                                                                                                    |                                     |                           |
|                                                                         | ▼ 2 Pre - Requisite Questions for Suppliers                                                                                                    |                                     |                           |
|                                                                         | 2.1 Due Date for Submitting all your Questions is _/_/<br>Do you Agree? If yes, kindly select Yes. 3                                                                                                    | * Yes v                             |                           |
|                                                                         | 2.2 Due Date for Posting our questions to all the suppliers is _/_/ Do you Agree? If yes, kindly select Yes. *                                                                                                    | * Yes v                             |                           |
|                                                                         | 3 Technical Section - For Suppliers                                                                                                    |                                     |                           |
|                                                                         | 5 Commercial Section - For Suppliers                                                                                                    |                                     |                           |
|                                                                         | (*) indicates a required field                                                                                                    |                                     |                           |
|                                                                         |                                                                                                    | ок                                  | Cancel                    |
| Wasif Supplier ICS (05-test.sey<br>© 1996–2019 Ariba, Inc. All rights r | edwasif92@gmail.com) last visited 31 May 2020 10:16:32 AM Integrated Computer Solution - Wasif AN01526144474-T<br>eserved.                                                                                                    | SAP Ariba Privacy Statement Securit | y Disclosure Terms of Use |

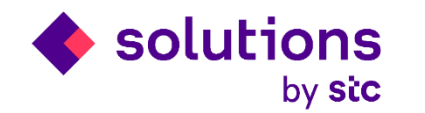

### **RFP** Participation

Press Select Lots to enter in the RFP details

| Ariba Sourcir                                                           | ∭ Company Settings ▼ Wasif Supplier ICS ▼ <sub>Help</sub>                                                                                                    | Center >>                    |
|-------------------------------------------------------------------------|----------------------------------------------------------------------------------------------------|------------------------------|
| < Go back to STC Solutions - TEST                                       | Dashboard Desktop File Sync                                                                                                    |                              |
| Event Details                                                           | Doc20844295 - test Wasif sourcing                                                                                                    | <sup>ining</sup><br>18:51:25 |
| Event Messages<br>Response History<br>Download Tutorials                | Download Content     Review Prerequisites     Select Lots     Print Event Information       Pre - Requisite Questions for Suppliers     (Section 1 of 3) Next >>         |                              |
| ▼ Checklist                                                             | Name 1                                                                                                    |                              |
| 1. Review Event Details                                                 | <ul> <li>2 Pre - Requisite Questions for Suppliers</li> <li>2.1 Due Date for Submitting all your Questions is</li> </ul>                                                 |                              |
| 2. Review and Accept<br>Prerequisites                                   | Do you Agree? If yes, kindly select Yes. 🖓 🗸<br>2.2 Due Date for Posting our questions to all the suppliers is _/_/                                                      | Yes                          |
| 3. Select Lots                                                          | Do you Agree? If yes, kindly select Yes. 📲 🗸                                                                                                    | Yes                          |
| 4. Submit Response                                                      | Next Section: Techni     Event Overview and Timing Rules                                                                                                    | cal Section                  |
| ▼ Event Contents                                                        | Owner: Wasif Syed ① Currency: Saudi Riyal                                                                                                    |                              |
| All Content                                                             | Event Type: RFP Commodity: Mobile phones 43191501 Publish time: 5/31/2020 3:09 PM                                                                                        |                              |
| 2 Pre - Requisite<br>Ques                                               | Due date: 6/7/2020 3:09 PM                                                                                                    |                              |
| 3 Technical Section -                                                   |                                                                                                    |                              |
| 5 Commercial Section                                                    |                                                                                                    |                              |
| Wasif Supplier ICS (05-test.sey<br>© 1996–2019 Ariba, Inc. All rights r | edwasif92@gmail.com) last visited 31 May 2020 10:16:32 AM Integrated Computer Solution - Wasif AN01526144474-T<br>eserved. SAP Ariba Privacy Statement Security Disclosu | ire Terms of Use             |
| Wasif Supplier ICS (seyedwasif92@gm                                     | al.com) last visit 5/31/2020 8:16 PM   STC Solutions - TEST   C2_UI4                                                                                                    |                              |

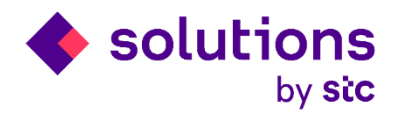

#### **RFP** Participation

Select the Lots and click confirm lots to enter in the RFP details

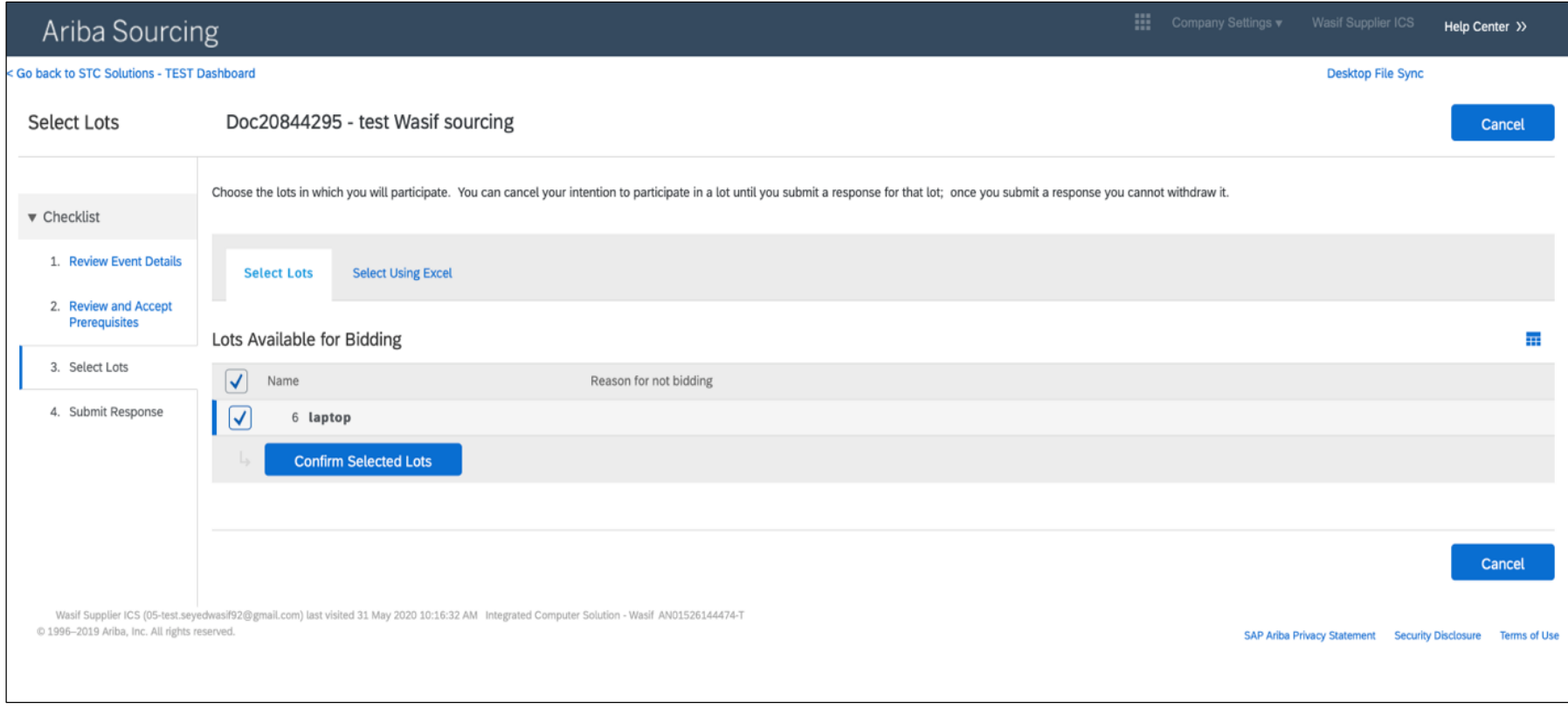

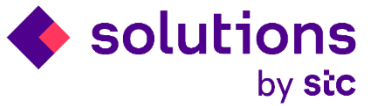

#### Enter Response

Enter the response details with the price and other technical information as requested by STCs

| Ariba Sourcin                       | g                                                                                                    | Company Settings   Wasif Supplier ICS   Help Center >> |
|-------------------------------------|----------------------------------------------------------------------------------------------------|--------------------------------------------------------|
| < Go back to STC Solutions - TEST D | Dashboard                                                                                                    | Desktop File Sync                                      |
| Console                             | E Doc20844295 - test Wasif sourcing                                                                          | G days 18:50:03                                        |
| Event Messages<br>Response History  | Your response to the prerequisites has been submitted.                                                       |                                                        |
| ▼ Checklist                         |                                                                                                    |                                                        |
| 1. Review Event Details             | All Content                                                                                                  | <b></b>                                                |
| 2 Paview and Accent                 | Name †                                                                                                    | Price Quantity Extended Price                          |
| Prerequisites                       | ▼ 2 Pre - Requisite Questions for Suppliers                                                                  |                                                        |
| 3. Select Lots                      | 2.1 Due Date for Submitting all your Questions is _/_/                                                       | Yes                                                    |
| 4. Submit Response                  | Do you Agree? If yes, kindly select Yes                                                                      | Yes                                                    |
|                                     | ▼ 3 Technical Section - For Suppliers                                                                        |                                                        |
| ▼ Event Contents                    | 3.1 Inco Terms                                                                                               | CFR Cost and Freight                                   |
| All Content                         |                                                                                                    | Other                                                  |
| 2 Pre - Requisite<br>Ques           | 2.0. Parimont Terms                                                                                          | * 60 Days V                                            |
| Technical Section                   | 3.4 гаушенк кенніз                                                                                           | Other                                                  |
| 3                                   | 4 Please attach all Relevant and Miscellaneous attachment.                                                   | Attach a file 📌                                        |
| 5 Commercial Section                | 5 Commercial Section - For Suppliers                                                                         |                                                        |
|                                     | 6 laptop 🗸 Les –                                                                                             | * 180.00 SAR 43 each 7,740.00 SAR                      |
|                                     | If required, attach a supporting file to your response                                                       | Attach a file                                          |
|                                     | (*) indicates a required field                                                                               |                                                        |
|                                     | Submit Entire Response         Update Totals         Save draft         Compose Message         Excel Import |                                                        |

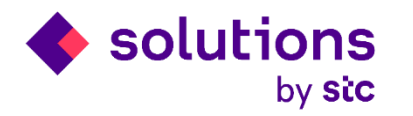

#### Submit Response

After completing the details, click on submit response to submit the quote to STCs, remember you need to click submit button in order to send the quote to STCs

| 1. Review Event Details               | All Content                                                                                                    |                         |                        | ■   *                   |
|---------------------------------------|----------------------------------------------------------------------------------------------------|-------------------------|------------------------|-------------------------|
|                                       | Name 1                                                                                                    |                         | Price                  | Quantity Extended Price |
| 2. Review and Accept<br>Prerequisites | <b>v</b> 2 Pre - Requisite Questions for Suppliers                                                                                                   |                         |                        |                         |
| 3. Select Lots                        | 2.1 Due Date for Submitting all your Questions is _/_/<br>Do you Agree? If yes, kindly select Yes. <sup>3</sup> √                                    | ✓ Submit this response? | Yes                    |                         |
| 4. Submit Response                    | <ul> <li>2.2 Due Date for Posting our questions to all the suppliers is _</li> <li>Do you Agree? If yes, kindly select Yes.<sup>2</sup> ↓</li> </ul> | Click OK to submit.     | Yes                    |                         |
|                                       | ▼ 3 Technical Section - For Suppliers                                                                                                    | OK Cancel               |                        |                         |
| Event Contents                        |                                                                                                    |                         | * CFR Cost and Freight | ▼                       |
| All Content                           | 3.1 Inco Terms                                                                                                    |                         | Other                  |                         |
| 2 Pre - Requisite<br>Ques             | 3.2 Payment Terms                                                                                                    |                         | €60 Days ✓             |                         |

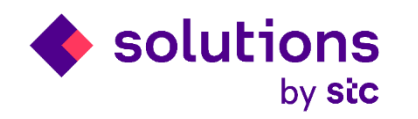

#### Revise Response

Quote successfully submitted to STCs and can be revised within the submission deadline clicking the "revise response" option

| Ariba Sourcin                                                    | g                                                                                                    |         | Company Settings <del>v</del> | Wasif Supplier IC | S ▼ Help Center               | »    |
|------------------------------------------------------------------|----------------------------------------------------------------------------------------------------|---------|-------------------------------|-------------------|-------------------------------|------|
| < Go back to STC Solutions - TEST C                              | Dashboard                                                                                                    |         |                               | Desktop File ?    | Sync                          |      |
| Console                                                          | Doc20844295 - test Wasif sourcing                                                                                   |         |                               | Ŀ                 | Time remaining<br>6 days 18:4 | 9:25 |
| Event Messages<br>Response History                               | ✓ Your response has been submitted. Thank you for participating in the event.                                       |         |                               |                   |                               |      |
| <ul> <li>▼ Checklist</li> <li>1. Review Event Details</li> </ul> | Revise Response                                                                                                    |         |                               |                   |                               |      |
| 2. Review and Accept                                             | All Content                                                                                                    |         |                               |                   |                               |      |
| Prerequisites                                                    | Name †                                                                                                    |         | Price                         | Quantity          | Extended Price                |      |
| 3. Select Lots                                                   | ▼ 2 Pre - Requisite Questions for Suppliers                                                                         |         |                               |                   |                               |      |
| 4. Submit Response                                               | 2.1 Due Date for Submitting all your Questions is _/_/<br>Do you Agree? If yes, kindly select Yes. → 1 ✓            |         | Yes                           |                   |                               |      |
| ▼ Event Contents                                                 | 2.2 Due Date for Posting our questions to all the suppliers is _/_/<br>Do you Agree? If yes, kindly select Yes. 3 √ |         | Yes                           |                   |                               |      |
| All Contract                                                     | ▼ 3 Technical Section - For Suppliers                                                                               |         |                               |                   |                               |      |
| All Content                                                      | 3.1 Inco Terms                                                                                                    |         | CFR Cost and Freig            | ,ht               |                               |      |
| 2 Pre - Requisite<br>Ques                                        | 3.2 Payment Terms                                                                                                   |         | 60 Days                       |                   |                               |      |
|                                                                  | 4 Please attach all Relevant and Miscellaneous attachment.                                                          |         |                               |                   |                               |      |
| 3 Technical Section -                                            | 5 Commercial Section - For Suppliers                                                                                |         |                               |                   |                               |      |
| _ Commercial Section                                             | 6 laptop V                                                                                                    | ss –    | 180.00 SAR                    | 43 each           | 7,740.00 SAR                  |      |
| 5                                                                | If required, attach a supporting file to your re                                                                    | esponse | c                             |                   |                               |      |
|                                                                  | Compose Message                                                                                                    |         |                               |                   |                               |      |

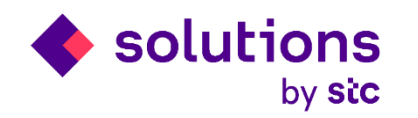

#### Log in again to check the status

You can log in again in the future if you need to check the RFP details or status of existing RFP by going into below URL. <u>http://service.ariba.com/Supplier.aw/124999059/aw?awh=r&awssk=Dvt9\_0z6&dard=1&ancdc=2</u>

| SAP Ariba | <b>Appidity upskil your sales and service teams With Service Service </b> |
|-----------|----------------------------------------------------------------------------------------------------|
|           | * **                                                                                                    |

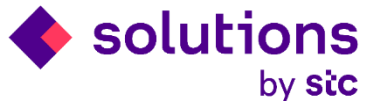

#### Sourcing Dashboard

In the sourcing Page, you can access the list of RFP submitted to you by STCs and the response.

| SAP Ariba Proposals & Questionnaires 🚽 | Standard Account Upgrade TEST MODE                                                       |                                                            |                                                                      | \$ @ W           |
|----------------------------------------|------------------------------------------------------------------------------------------|------------------------------------------------------------|----------------------------------------------------------------------|------------------|
| STC SOLUTIONS - TEST                   |                                                                                          |                                                            |                                                                      |                  |
| There are no matched postings.         | Welcome to the Ariba Spend Management site. This site assists in identifying world class | ss suppliers who are market leaders in quality, service, a | and cost. Ariba, Inc. administers this site in an effort to ensure m | arket integrity. |
|                                        | Events                                                                                   |                                                            |                                                                      | 1                |
|                                        | Title                                                                                    | ID                                                         | End Time ↓                                                           | Event Type       |
|                                        | ▼ Status: Completed (4)                                                                  |                                                            |                                                                      | 1                |
|                                        | RFP Round 1 demo April 2020                                                              | Doc18795989                                                | 4/16/2020 5:43 PM                                                    | RFP              |
|                                        | 220120 Demo RFP 01                                                                       | Doc15608037                                                | 1/22/2020 12:13 PM                                                   | RFP              |
|                                        | 200119 Sourcing Project RFP 01                                                           | Doc15525320                                                | 1/19/2020 1:30 PM                                                    | RFP              |
|                                        | Test RFP Round 1                                                                         | Doc14798079                                                | 12/18/2019 3:09 PM                                                   | RFP              |
|                                        | ▼ Status: Open (2)                                                                       |                                                            |                                                                      |                  |
|                                        | RFP Round 1 - demo April 2020                                                            | Doc19164554                                                | 5/2/2020 5:54 PM                                                     | RFP              |
|                                        | Untitled Sourcing Project                                                                | Doc18922125                                                | 4/27/2020 4:23 PM                                                    | RFP              |
|                                        | ▼ Status: Pending Selection (14)                                                         |                                                            |                                                                      |                  |
|                                        | Demo Quick 2 uploading of item                                                           | Doc18922150                                                | 4/20/2020 5:27 PM                                                    | RFP              |
|                                        | RFP Round 1                                                                              | Doc16828758                                                | 3/10/2020 2:49 PM                                                    | RFP              |
|                                        | RFP Round 1                                                                              | Doc16931476                                                | 3/6/2020 11:16 PM                                                    | RFP              |
|                                        | Registration Questionnaires                                                              |                                                            |                                                                      |                  |
|                                        | Title                                                                                    | ID                                                         | End Time ↓                                                           | Status           |
|                                        | ▼ Status: Open (1)                                                                       |                                                            |                                                                      |                  |
|                                        | STCS Registration Questionnaire                                                          | Doc17997889                                                | 6/20/2020 9:12 AM                                                    | Registered       |
|                                        | Qualification Questionnaires                                                             |                                                            |                                                                      |                  |
|                                        | Title ID End Time ↓                                                                      | Commodity                                                  | Regions                                                              | Status           |
|                                        |                                                                                          | bie ineme                                                  |                                                                      |                  |
|                                        |                                                                                          |                                                            |                                                                      |                  |

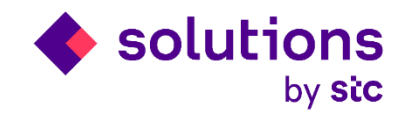

# Thank You